附件1: 检测步骤

具体操作如下:

 打开任意浏览器,登陆自检通道 http://vpcs.cqvip.com/personal/ahauj(点击 免费注册按钮进行账号注册)

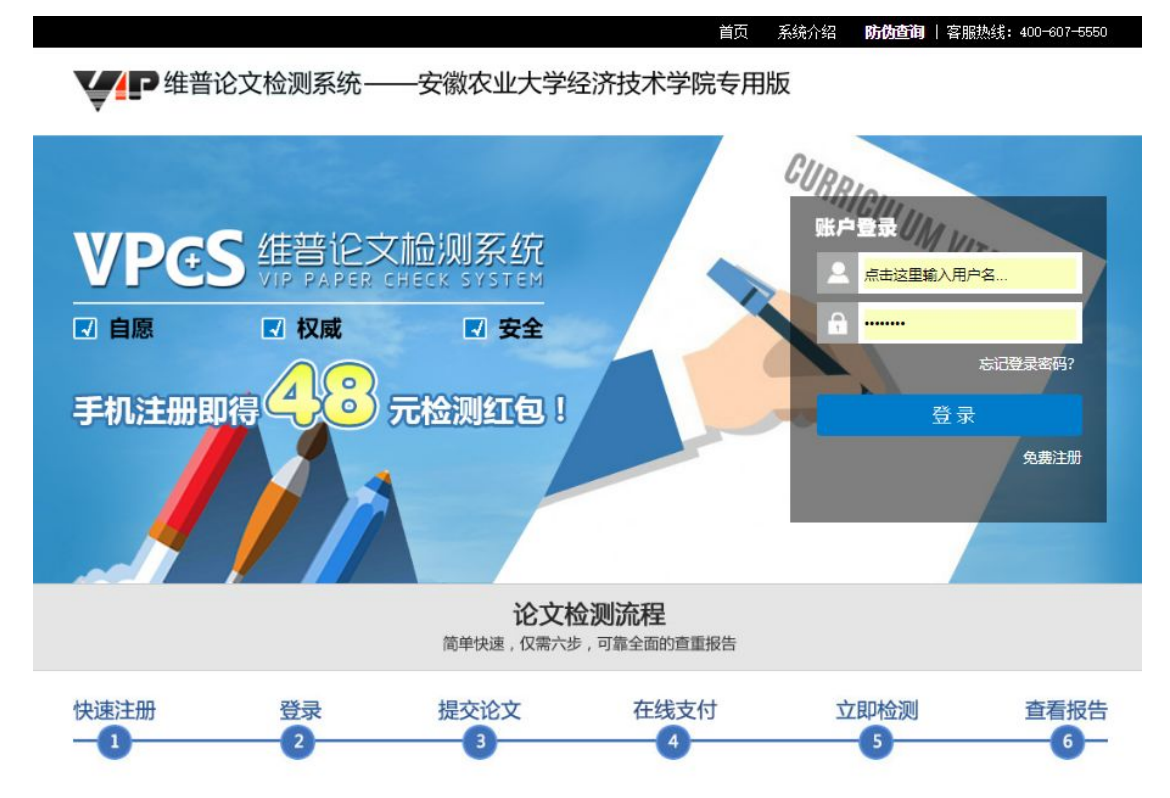

2.快速注册,注册成功后系统会自动赠送9张价值48元的学校专属检测优惠券 (3 张满40减8元、3 张满35减5元、3 张满20减3元)

| 快速     | EM .                   | ◎細葉提示                      |
|--------|------------------------|----------------------------|
| 手机号码:  |                        | 【维普论文检测】恭喜您获得48元检测红包!详见"个人 |
| 密码:    |                        | 中心=7夜的红色"。                 |
| 1. L   | 输入6~19位密码,由英文或数字组成     |                            |
| 确认密码:  |                        |                            |
|        | 请再输入一次密码               |                            |
| 验证码;   | 40N6Z                  |                            |
| 短信输证码: | 获取验证码                  |                            |
|        | 國政并接受《用户注册协议》、《用户隐私政策》 | -202406 1                  |
|        | 注册                     |                            |

3、注册登录后,选择"大学生版"。如图:

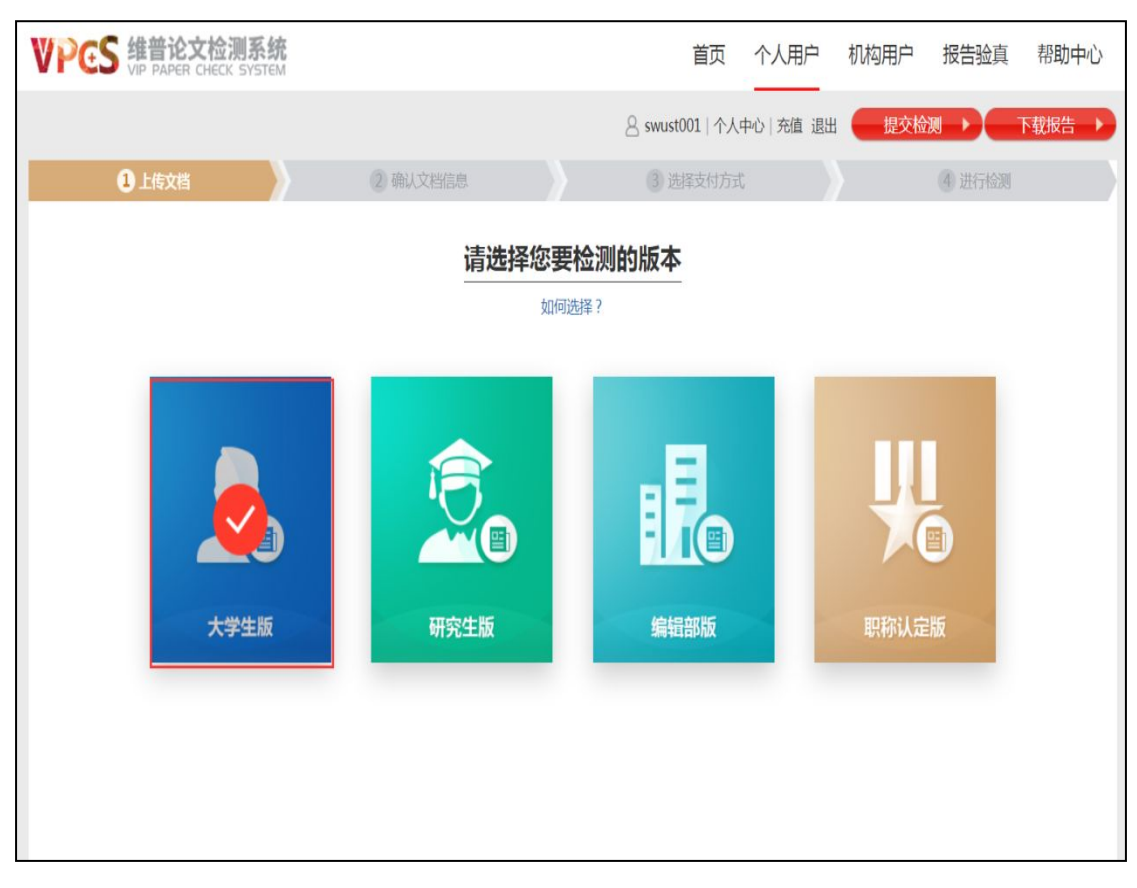

4、提交文档:可通过直接"上传文档"或"粘贴文本"两种方式提交文档, 完成后点击"下一步"进行提交。

- \* 送检文档格式可为. doc/. docx/. txt/. pdf 文件【推荐. doc/. docx/. txt 格式】;
- \* 粘贴文本字数至少大于 500 字;

| * 论文题目和作者姓名选填, | 但建议填写完整, | 这两部分内容将在报告中呈现; |
|----------------|----------|----------------|
|----------------|----------|----------------|

| 1 上传文档     | 2 确认文档信息                                                                                  | ③ 选择支付方式     | ④ 进行检测 |  |  |  |  |  |  |
|------------|-------------------------------------------------------------------------------------------|--------------|--------|--|--|--|--|--|--|
| 请选择您要检测的版本 |                                                                                           |              |        |  |  |  |  |  |  |
| 如何选择?      |                                                                                           |              |        |  |  |  |  |  |  |
| 2          |                                                                                           | 编辑部版         | 明称认定版  |  |  |  |  |  |  |
| 题目:        | 测试论文1                                                                                     |              |        |  |  |  |  |  |  |
| 作者:        | 小明                                                                                        |              |        |  |  |  |  |  |  |
| 方式:        | 上传文档 粘贴文本                                                                                 |              |        |  |  |  |  |  |  |
|            | 测试论文1.docx                                                                                | 选择文件         |        |  |  |  |  |  |  |
|            | 注意事项:                                                                                     |              |        |  |  |  |  |  |  |
|            | 1.万确保控则的通确任,博动建公记义的主部内容。<br>2.支持文档指式:WORD文件(.doc.docx)《推荐、文本文件(.txt)、<br>2. 上传文统局士现地为2048 | PDF文件 (.pdf) |        |  |  |  |  |  |  |
|            | 下一步                                                                                       |              |        |  |  |  |  |  |  |

5、上传论文解析完成,确认文档信息无误后,点击提交订单。确认金额无

## 误后,点击提交订单。(个人自建资源库可不用勾选、记得勾选优惠券)

| VPCS 维普论文检         | 首页                   | 个人用户             | 机构用户              | 报告验真      | 帮助中心                                    |             |       |
|--------------------|----------------------|------------------|-------------------|-----------|-----------------------------------------|-------------|-------|
|                    |                      |                  | 음 <b>13914</b> 77 | 5004 返回首页 | 个人中心   充值                               | i ibu 🧲     | 下载报告  |
| ①上传文档              | 2 确认文档信              | e V              | 3 选择支付方式          |           |                                         | ④ 进行检测      | _     |
| 送检文档信息             |                      |                  |                   |           |                                         |             |       |
| 解析状态:解析完成          |                      |                  |                   |           |                                         |             |       |
| 送检文档: 测试文档3        |                      |                  |                   |           |                                         |             |       |
| 文档作者:              |                      |                  |                   |           |                                         |             |       |
| 检测字数: 8422字符       |                      |                  |                   |           |                                         |             |       |
| 检测版本:大学生版          |                      |                  |                   |           |                                         |             |       |
| 检测范围:              |                      |                  |                   |           |                                         |             |       |
| · 中文科技期刊论文全文数据库    | ·中文主要报纸全文数据库         | · 中国专利特色数据库      |                   |           |                                         |             | 2     |
| ·博士/硕士学位论文全文数据库    | ·中国主要会议论文特色数据库       | ·港澳台文献资源         |                   |           |                                         |             |       |
| ·外文特色文献数据全库        | ·维普优先出版论文全文数据库       | ·互联网数据资源/互联网文档   | 资源                |           |                                         |             |       |
| ·高校自建资源库           | ·图书资源                | ·古籍文献资源          |                   |           |                                         |             |       |
| ·个人自建资源库           | ・年鉴资源                | ·IPUB原创作品        |                   |           |                                         |             |       |
| □ 个人自建资源库 管理个人自建资  | 源库 ⑦什么是个人自建资源库       |                  |                   |           |                                         |             |       |
| 支付信息               |                      |                  |                   |           |                                         |             |       |
| 计弗相则: 1000字符/3 00元 | <b>太兄壬字符 (壬字符)计算</b> |                  |                   |           |                                         |             | 使用优惠码 |
| H#AE Y27.00-       | The Total X T STOLA  |                  |                   |           |                                         |             |       |
|                    |                      |                  |                   |           |                                         |             |       |
| V2 Han-HE          | V2 Han THE           | V2 #100 - /#I    | VE                |           |                                         | /           |       |
| <b>∓3</b> 满20元便用   | <b>∓3</b> 满20元使用     | <b>∓3</b> 满20元使用 | <b>₹5</b>         | ①未満足使用条件  | ŧ                                       | ①未満足住       |       |
| 有効明主: 2021-06-21   | 有30391至: 2021-06-21  | 有效明显: 2021-06-21 |                   |           | + 400 00 -                              |             |       |
| 受加社社 未使用           | マ處紅包 未使用             | 专爆红包    未使       |                   | .64       | ALL ALL ALL ALL ALL ALL ALL ALL ALL ALL | 3/42/31/192 | 未認用   |
|                    | <b>.</b>             | 点击查看更多红包         |                   |           |                                         |             |       |

## 6、付款后系统自动检测,过程中可以关闭页面,检测完毕后,在"个人中心" 查看、下载检测报告。如图:

| VPCS 维普论文检测系统<br>VIP PAPER CHECK SYSTEM |               |                       | 首页            | 个人用   | 户 机构用户                           | 报告验                  | 真 帮助中心      |
|-----------------------------------------|---------------|-----------------------|---------------|-------|----------------------------------|----------------------|-------------|
|                                         |               |                       | 名 swust001  个 | 中心 充值 | 退出 提交格                           | 测 🕨                  | 下载报告 🕨      |
|                                         |               |                       |               |       |                                  |                      |             |
| Q 检测管理                                  | 检测报告          |                       |               |       |                                  |                      |             |
| 检测报告<br>个人自建资源库管理                       | 列表筛选: 文档状态▼   | 论文搜索:                 | 搜索            |       |                                  |                      |             |
| 🗂 账户信息                                  | ٥             | 送检文档                  | 检测版2          | 检测状态  | 完成时间                             | 相似比                  | 操作          |
| 账务信息<br>学号验证<br>提交报告                    | 全选 反选 取消 批量删除 | 测试论文1<br><u>给幻选报告</u> | 大学生版          | 检测完成  | 2018/3/19 11:46:46<br>共计1条 首页 上一 | 6.34% 查<br>页 1 下一页 尾 | 看报告 下载报告 删除 |
| ◎ 安全设置                                  |               |                       |               |       |                                  |                      |             |
| 修改密码                                    |               |                       |               |       |                                  |                      |             |
| ① 消息中心                                  |               |                       |               |       |                                  |                      |             |
| 我的消息                                    |               |                       |               |       |                                  |                      |             |

## 注意事项:

请各位同学根据自身需求自愿检测,有任何问题可随时在网页右边点击在线客服进行问题提问或者直接加入维普论文检测问题 QQ 交流群@群主进行提问,QQ 交流群号为:252623817客服电话: 400-607-5550。